# 🔊 sensolus

### Um die IP67-Zulassung nicht zu gefährden, empfehlen wir, die Batterien nicht auszutauschen.

Der TRACK 1100 wird mit einem Standard-Akkupack BAT 8204 geliefert. Bitte bestellen Sie diese Akkupacks und ersetzen Sie sie durch diese Akkupacks.

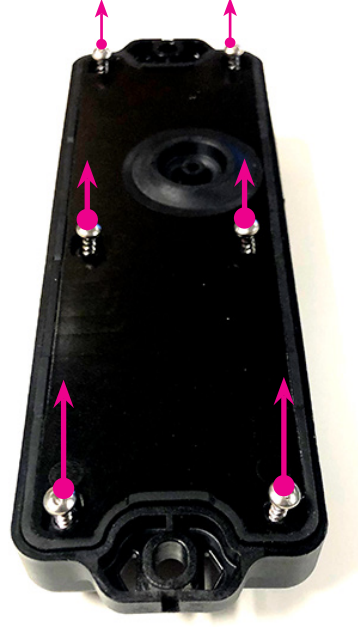

#### Schritt 1

- Drehen Sie den Tracker um.
- Lösen Sie die 6 Schrauben.

Tipp: Wenn Sie einen Akkuschrauber verwenden, so wählen Sie Stufe 7 im kleinen Gang. (Hinweis: Nicht alle Akkuschrauber haben übereinstimmende Einstellungen!)

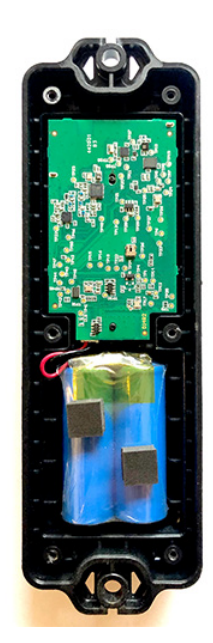

#### Schritt 2

Nehmen Sie die Abdeckung an der Unterseite und die 6 Schrauben ab. Verwenden Sie einen Schlitzschraubendreher, um das Gehäuse zu öffnen.

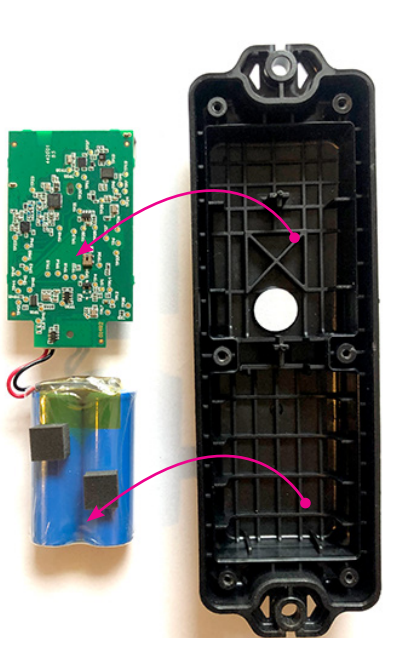

# Schritt 3

Nehmen Sie die Platine und den Akkupack heraus.

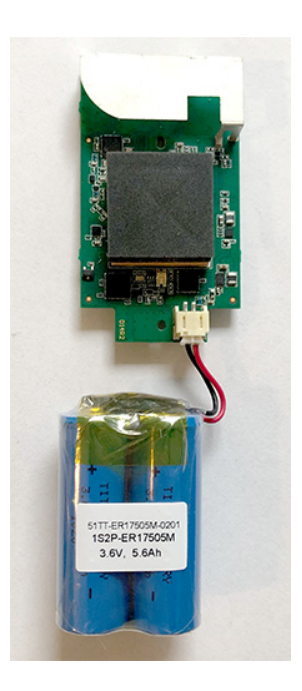

#### Schritt 4

Drehen Sie die Platine und den Akkupack um.

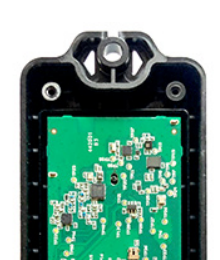

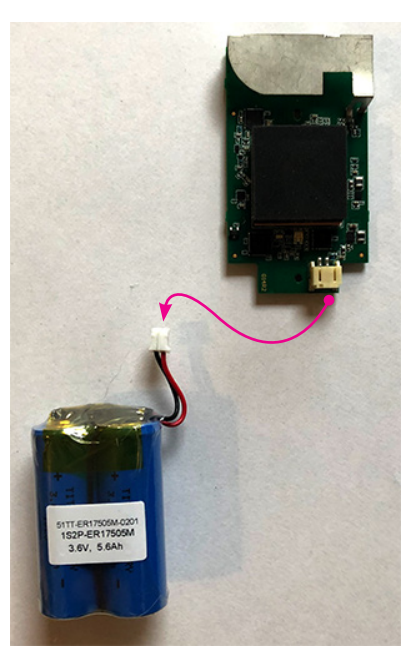

Schritt 5

Entfernen Sie den Akkupack – ziehen Sie ihn vom Stecker ab.

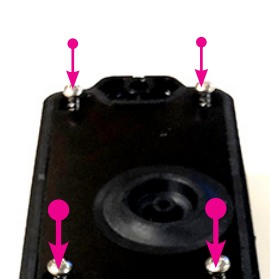

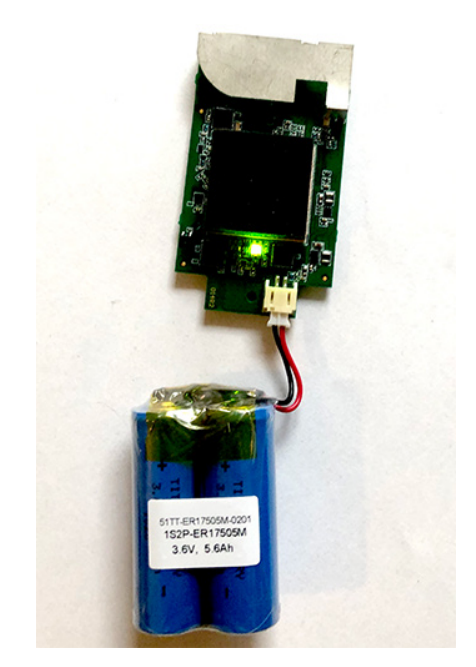

# Schritt 6

Stecken Sie vorsichtig einen neuen Akkupack an. Eine grüne LED blinkt, wenn der Akku angeschlossen ist.

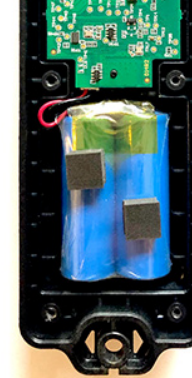

#### Schritt 7

Setzen Sie die Platine und den Akkupack wieder ein. Stellen Sie sicher, dass die LED nach unten und der Schaumstoff auf dem Akku nach oben zeigt.

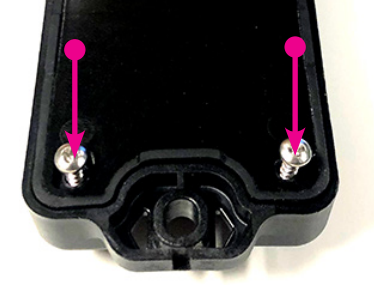

#### Schritt 8

Schließen Sie das Gehäuse wieder, indem Sie die 6 Schrauben in den passenden Löchern festschrauben. Achten Sie darauf, das Gehäuse nicht zu beschädigen, wenn Sie einen Akkuschrauber verwenden.

# Zeigen Sie an, dass die Batterie in der Plattform ersetzt wurde

Wenn Sie die Batterie im Tracker ausgetauscht haben, müssen Sie dies auf der Plattform angeben.

- Gehen Sie im allgemeinen Bereich zur Seite mit den Trackerdetails. Sie können nach diesem Tracker suchen oder ihn in der Assetliste oder Assetkarte finden.
- Klicken Sie ganz rechts auf die Schaltfläche "Einstellungen".
- Gehen Sie zur Registerkarte "Batterie".
- Klicken Sie auf "Batterie ersetzen".

www.sensolus.com | info@sensolus.com